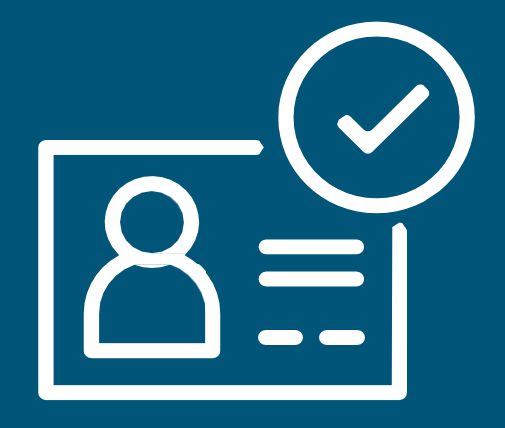

## Amazon.com.tr Satıcı Hesabı Oluşturma Rehberi

# İçindekiler

| İlk Adım: Hesap Oluşturun                               | , Sayfa | 4  |
|---------------------------------------------------------|---------|----|
| İkinci Adım: Kayıt İşlemine Başlayın!                   | Sayfa   | 7  |
| Üçüncü Adım: İşletme Bilgisi                            | Sayfa   | 9  |
| Dördüncü Adım: Satıcı Bilgisi                           | .Sayfa  | 11 |
| Beşinci Adım: Fatura                                    | . Sayfa | 13 |
| Altıncı Adım: Mağaza                                    | .Sayfa  | 14 |
| Yedinci Adım: Doğrulama                                 | .Sayfa  | 15 |
| Sekizinci Adım: Kimlik Doğrulama                        | .Sayfa  | 16 |
| A. Kimliğinizin ve Yüzünüzün Fotoğrafını Çekin          | . Sayfa | 17 |
| B. Amazon Temsilcisi ile Görüntülü Konuşmaya<br>Katılın | , Sayfa | 20 |
| Dokuzuncu Adım: Başvuru Değerlendirme                   | , Sayfa | 23 |
| Onuncu Adım: Amazon'da Satmaya Başlayın!                | .Sayfa  | 24 |

## Satıcı Hesabı Oluşturmak için Gerekenler

Bu rehberde Amazon.com.tr'de satış yapmaya başlamak için gerekli ilk adım olan satıcı kaydı gerçekleştirmeye dair detayları bulacaksınız. Satıcı hesabı açmadan önce Amazon'da satış programı hakkındaki detayları https://satis.amazon.com.tr sitesinden öğrenebilirsiniz. Tüzel kişiliğe sahip olmayan bireyler Amazon.com.tr'de satış yapamazlar.

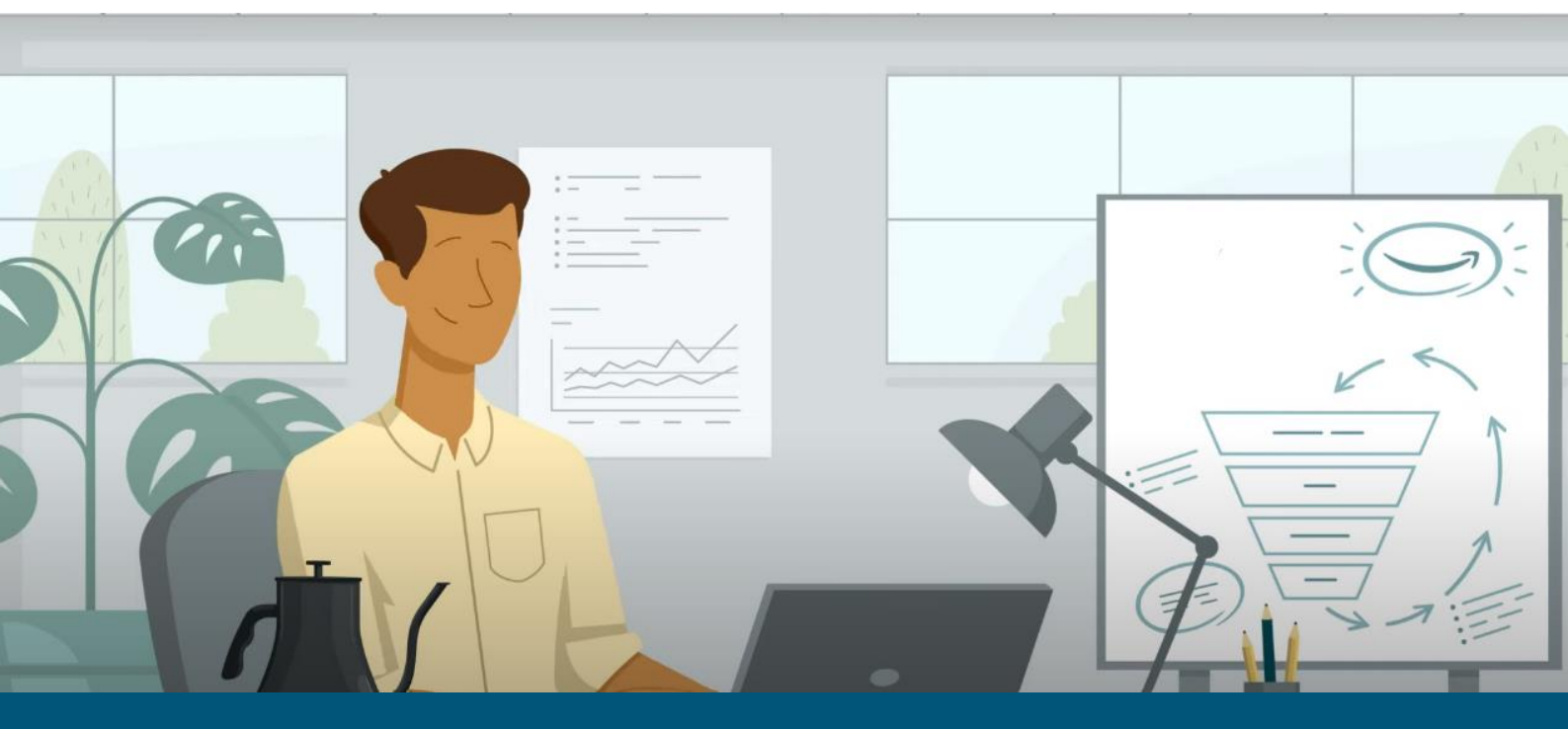

Satıcı hesabınızı oluşturmak için Amazon.com.tr Seller Central'da kayıt aşamalarını detaylı olarak aşağıda bulabilirsiniz:

## İlk Adım: Hesap Oluşturma

1. Seller Central hesabınızı oluşturabilmek için öncelikle https://satis.amazon.com.tr adresinde bulunan "Hesap Aç" butonuna tıklayınız.

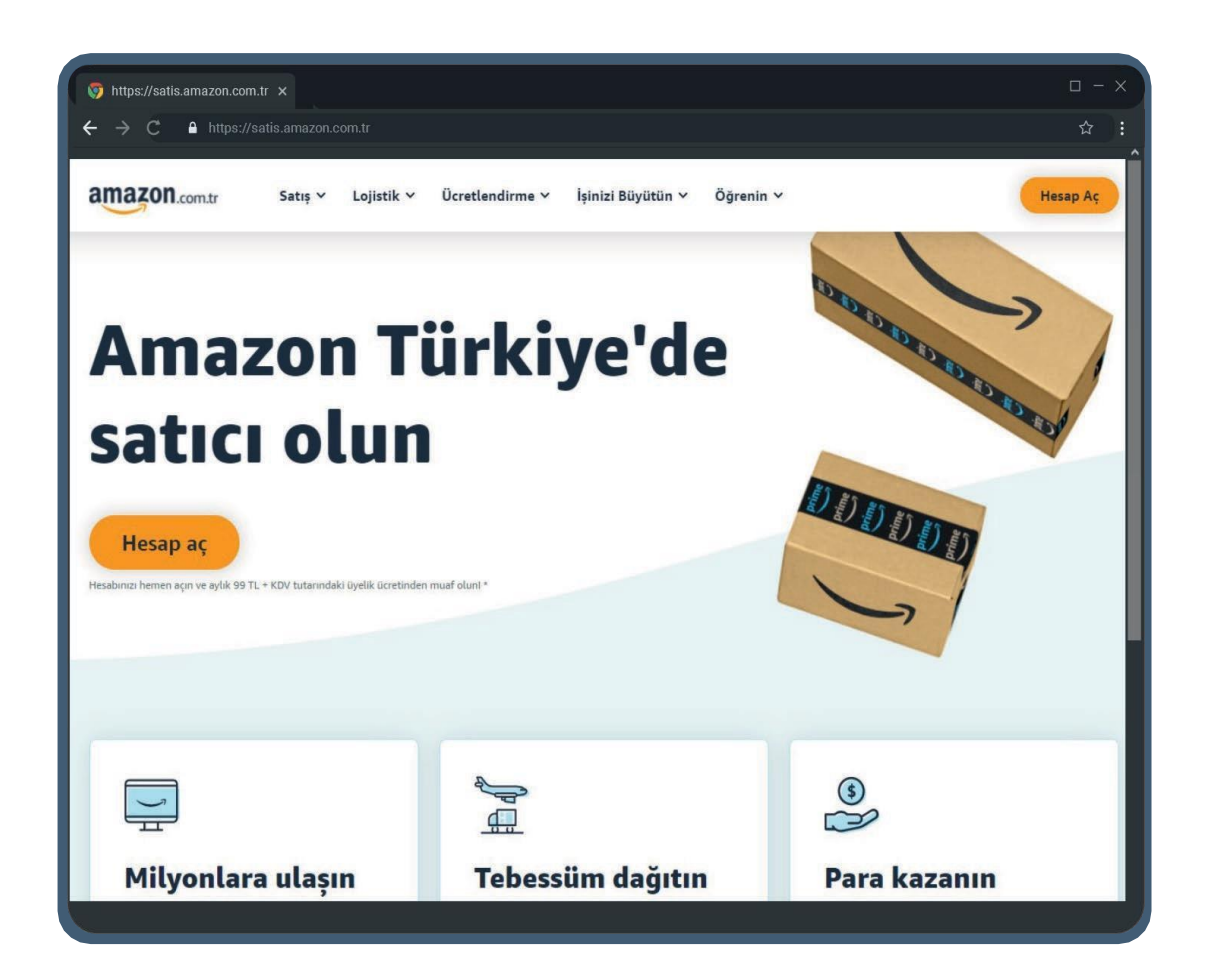

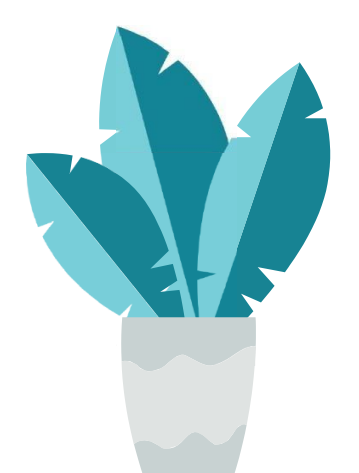

amazon seller university

2. Tıklamış olduğunuz "Hesap Aç" butonu, sizi Seller Central isimli satıcı panelinin aşağıda solda göreceğiniz ana sayfasına yönlendirir. Burada "Amazon hesabınızı oluşturun" butonuna bastığınızda sağdaki sayfaya yönlendirileceksiniz. Adınız- soyadınız, aktif olarak kullandığınız ve mağaza açılışında kullanılacak e-posta adresiniz ve en az 6 haneden oluşan yeni şifre bilgilerinizi doldurarak bir sonraki aşamaya geçebilirsiniz.

| C      https://sellercentral.amazon.com.tr                                                                                                    | 2                                                                                             |
|----------------------------------------------------------------------------------------------------|-----------------------------------------------------------------------------------------------|
| amazon                                                                                                    | amazon seller central                                                                         |
| Giriş yap                                                                                                    | Hesap oluşturun                                                                               |
| E-posta adresi veya telefon numarasi                                                                                                    | Ad - Soyad                                                                                    |
| Cifer Cifernium thum                                                                                                    | <u>[</u>                                                                                      |
| şirre şirremi unutturri                                                                                                    | E-posta                                                                                       |
|                                                                                                    | Şifre                                                                                         |
| Giriş yap                                                                                                    | En az 6 karakter                                                                              |
| Oturum açarak, Amazon'un Kullanım ve Satış<br>Koşullan'nı kabul etmiş olursunuz. Kişisel verilerinizin<br>Amazon tarafından nasıl işlendiğine ilişkin detaylı bilgi<br>için Gizlilik Bildirimi, Cerez Bildirimi ve İlgi Alanına | <ul> <li>į Şifreler en az 6 karakterden oluşmalıdır.</li> <li>Şifreyi tekrar girin</li> </ul> |
| Dayalı Tanıtımları inceleyebilirsiniz.                                                                                                    | Sonraki                                                                                       |
| 🗌 Oturumum açık kalsın. Ayrıntılar 🝷                                                                                                    | JUIIGN                                                                                        |
| Amazon hesabiniz yok mu?                                                                                                    |                                                                                               |
| Amazon besabinizi olusturun                                                                                                    | Zaten bir hesabınız var mı? Sonraki +                                                         |

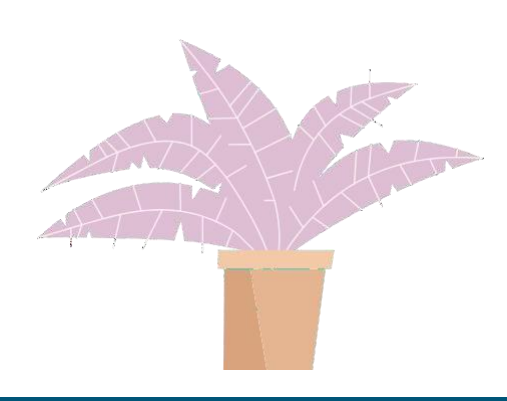

3. Bir sonraki aşamada e-posta adresinizi doğrulamak için bir önceki adımda tanımlamış olduğunuz e-posta adresinize gönderilmiş olan kodu girin ve "Amazon hesabınızı oluşturun" tuşuna basarak bir sonraki aşamaya ilerleyin.

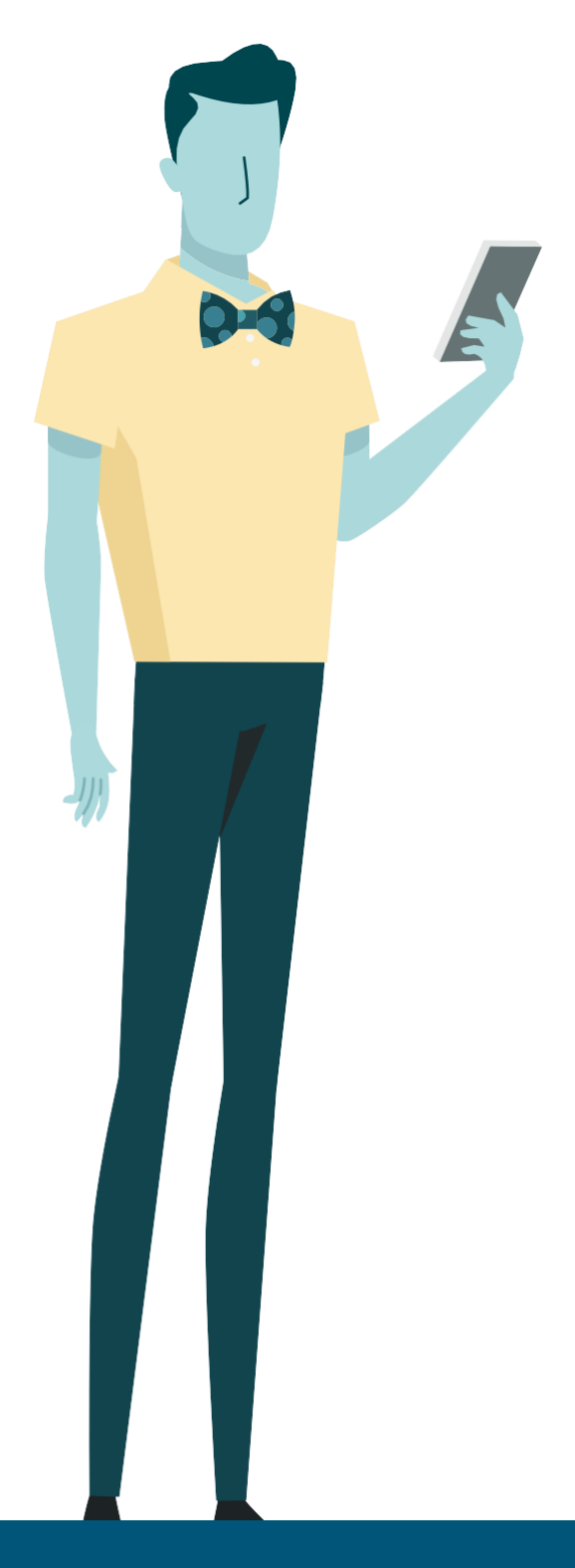

| amazon sel                                        | lercentra     |
|---------------------------------------------------|---------------|
| E-posta adre<br>doğrula<br>email doğrulamak için, | sini          |
| xod gönderdik (Değiştir)<br>Kodu gir              | alıcısına bir |
| Amazon hesabin                                    | ızı oluşturun |
| Kodu tekrar                                       | gönder        |

## İkinci Adım: Kayıt İşlemine Başla

1. Bu adımda kayıt için gerekli bilgi ve belgeler aşağıda belirtilmiştir. Gerekli bilgileri hazırladığınızda "Başla" tuşuna basarak ilerleyebilirsiniz. Bu bilgileri sisteme girmeniz yeterli olup herhangi bir basılı bir dokümana ihtiyacınız olmayacaktır. Kayıt işlemi yaklaşık olarak ortalama 15-20 dakika sürmektedir.\*

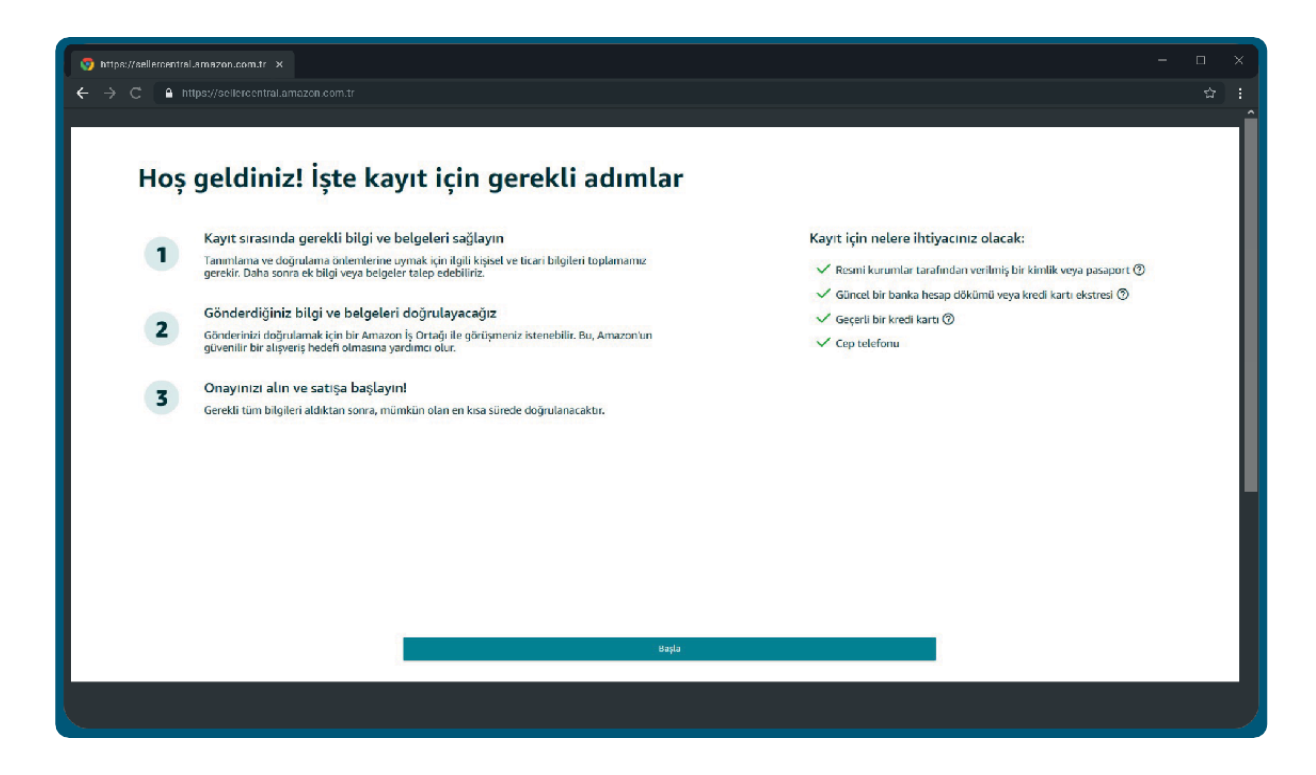

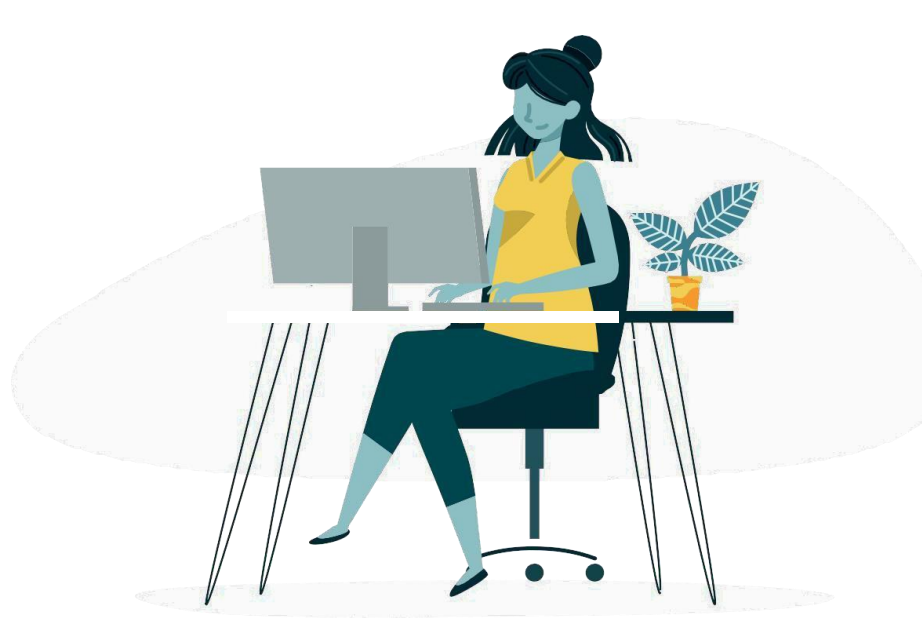

\*Amazon TR tarafından uygulanan bir teste göre.

2. Amazon'da satış yapmak için kayıt işlemi esnasında aşağıdaki bilgi ve belgelere ihtiyacınız olacaktır. Bunları sisteme girmeniz yeterli olup herhangi bir basılı bir dokümana ihtiyacınız yoktur.

- Firma E-mail Adresi
- Firmanızın Resmi Belgelerde Yer Aldığı Şekliyle İşletme Adı
- Ticaret Sicil Numarası
- Kayıtlı İşletme Adresi
- Cep Telefonu Numarası
- Vergi Numarası ve Vergi Dairesi
- MERSİS Numarası
- Öncelikli İrtibat Kişisi TC Kimlik Numarası ve TC Kimlik Son Kullanma Tarihi
- Öncelikli İrtibat Kişisi Adresi
- Pazar Yerinde Kullanmak İstenilen Mağaza İsmi
- Kredi/Banka kartı sahibinin adı, kart numarası ve son kullanma tarihi
- İkametgah Belgesi veya Kredi Kartı/Banka Hesap Ekstresi

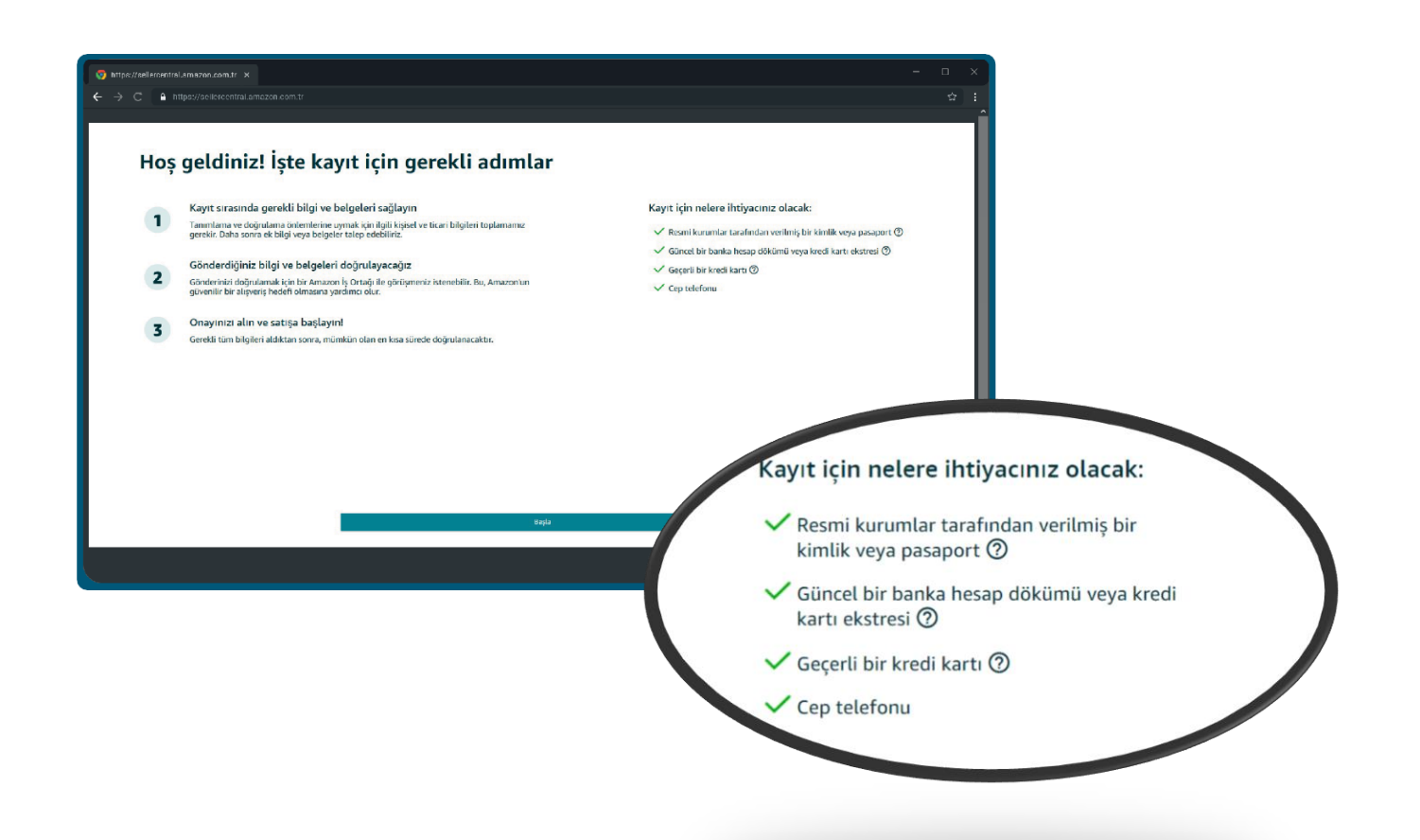

## Üçüncü Adım: İşletme Bilgisi

1. İşletme konumunu **Türkiye** seçtikten sonra işletme türünüze göre "Esnaf ve Sanatkarlar", "Gerçek Kişi İşletmeleri", "Özel İşletme", "Devlete Ait işletme" ya da "Halka Açık işletme" seçeneklerinden birini seçebilirsiniz. İşletme türünüzü seçtikten sonra işletmenizin ticari unvanını girmeniz gerekir. Ticari unvanınızı yazarken nokta, virgül gibi özel ve Türkçe karakterler (ğ, ç, ş, ü, ö, ı) sistem tarafından kabul edilmeyeceğinden kullanmamaya dikkat etmelisiniz. Ticari ünvanınızın ticari belgenizle tamamen uyuşma zorunluluğu yoktur, **50 karakteri** geçmeyecek şekilde kısaltarak yazmaya özen göstermelisiniz.

**"Esnaf ve sanatkar"**; Esnaf ve Sanatkarlar ile Tacir ve Sanayiciyi Belirleme Koordinasyon Kurulunca belirlenen meslek kollarına dahil olup ekonomik faaliyetini sermayesi ile birlikte bedeni çalışmasına dayandıran ve kazancı tacir veya sanayici niteliğini kazandırmayacak miktarda olan, basit usulde vergilendirilen meslek ve sanat sahibi kişileri ifade eder.

"Şahıs Şirketleri" veya "Gerçek Kişi İşletmeleri" birey olarak kurabileceğiniz ve ortakların sorumluluklarının sınırsız olduğu şirket türüdür. "Özel İşletme" sermayenin tamamının ya da büyük bir bölümünün özel kişilere ait olduğu, "Devlete Ait işletme" kamu tüzel kişilerine ait olduğu işletmelerdir. "Halka Açık işletme" ise hisselerinin tamamı veya bir kısmı halka arz edilmiş şirket türüdür. Bu bilgileri belirttikten sonra "Kabul et ve devam et" butonuna basarak bir sonraki aşamaya ilerleyebilirsiniz.

|                                                                                                    | Sik Sorulan Sorular                                                                                                    |
|----------------------------------------------------------------------------------------------------|----------------------------------------------------------------------------------------------------|
| İş Bilgileri                                                                                                    | Olkern listede yoksa ne yapmaliyim?                                                                                                    |
| lşletme konumu 🗇                                                                                                    | Kabul edilen ölke saysesi artirmaya çalışırken lütfen ileri bir tarihte ti<br>kontrol edin.                                                     |
| Türkiye                                                                                                    | "İşletme Türü" bilgisini neden girmeliyim?                                                                                                    |
| Bir işletmeniz yaksa ikamet ettiğiniz ülkeyi girin.                                                                                                    | Kimilik tespiti ve doğrularına tesfoldenine uygun davranmak amacıyfa,<br>işdetme bilgilerini toplayobilmemiz için işdetme türünüzü belirtmeniz  |
| lştetme türü                                                                                                    | gerekmektedir.                                                                                                    |
| Ozel lytetine                                                                                                    | <ul> <li>Hangi mağazatara kaydolacağım?<br/>Amazon'da bir satu: hesatu açtığınırda hem Kuzey Amerika mağazalı</li> </ul>                        |
|                                                                                                    | (Amerika Birlejik Devletlen, Kanada ve Meksika) hem de Türkiye, Jap<br>Sienapur ve Avastrativi da olobal satıs vapmanızı sablevacak bablı he    |
| Doğru işletme türünü seçtiğinizden emin olun.<br>Özel şahıslar tarafından denetlenen ve işletilen özel bir işletme olarak kaydolmayı seçtiniz. Ar                                                                                        | izzon Business saticulari, ticari veya profesyonel otomatik olarak oluşturunuz. Kayıti işlemini tamamladıktan sonra, ek                         |
| faaliyetler bağlamında kaydolar.                                                                                                    | beslayabilitsinte.                                                                                                    |
| Yanlış bir seçim hesabradın dorumonu etkileyebilir.                                                                                                    | Aynı anda birden fazla mağaza için hesap açmam gerekiyor mu                                                                                     |
|                                                                                                    | Haye, artik birden fazla hesap açmanıza gerek yok. Global satış yapın<br>kolaylaştırmak için; Türkiye, Japonya, Avustratya ve Kuzey Amerika'dı: |
| Devlet veya federal hükümet düzeyinde kaydolmak için kullandığınız İşletme Adı                                                                                                    | yapmanızı sağlayacak tek bir satısı hesabı kaydı oluşturduk. Urünlerin<br>listelerker, satış yapmak istediğiniz mağazaları xeçebilirsiniz.      |
| And the of the second second                                                                                                    | Kabul ettiğim hüküm ve koşullar nelerdir?                                                                                                    |
| 🖂 lefatumanin kanununun ut Kultein doleu olehduno entideneun ut hu bilekein daka soura dalistisi                                                                                                    | Bu hüküm ve kopullar, belirli bir bölgede veya mağazada satış için<br>geçerlidir. Varaşıları olarak, tüm bölgelere kaydolmanız genekir: Kuz     |
| E deniene seminare e merel och a coolen cabildone a nimbere one alle a selfere                                                                                                    | Amerika, Türkiye ve Atya Pasifik,                                                                                                    |
| "Kabul et ve devam et" seçeneğine tıklayarak Amazon Services İş Çüşümleri Süşleşmesi'ni ve Amazon'un Gişlilik Bild<br>Türkiye'ye ek olarak diğer Amazon mağazalarında da sunulan satış hizmetlerini kullanıyorsanız, bu hizmetlerin tabi | rimi'ni kabul etmiş olunsunsız.<br>İduğu Uluslanırası satış adateymoleri sayfasanda                                                             |
| belirtilen ek köjullari da kabul etmiş olununuz.                                                                                                    |                                                                                                    |
|                                                                                                    |                                                                                                    |
|                                                                                                    |                                                                                                    |
|                                                                                                    |                                                                                                    |
|                                                                                                    |                                                                                                    |
|                                                                                                    |                                                                                                    |

Unutmayınız: Tüm sözleşmelerimiz bu panel üzerinden online olarak gerçekleşmektedir.

- Kaydınızı gerçekleştirdiğinizde <u>Kullanım ve Satış Koşulları'nı</u>, <u>Gizlilik Bildirimi'ni</u> ve <u>Çerez</u> <u>Bildirimi'ni</u> kabul etmiş olursunuz.
- <u>Amazon Services İş Çözümleri Sözleşmesi'ni</u> de bu sürecin bir parçası olarak akdetmiş olursunuz.
- Amazon ile basılı ya da ıslak imzalı bir belge paylaşmak zorunda değilsiniz.

2. Bu aşamada işletme bilgilerinizi daha detaylı bir şekilde girmeniz beklenmektedir. İşletmenizin resmi belgelerde yer alan tam adı, ticaret sicil numarası, kayıtlı işletme adresi, doğrulama için mobil telefon numarası, Türkiye vergi numarası, Türkiye Vergi Dairesi ve Mersis numarasını belirtiniz. Türkiye Vergi Dairesi bilgisini yazarken nokta, virgül gibi özel karakterler sistem tarafından kabul edilmeyeceğinden kullanmamaya dikkat etmelisiniz. Ticaret Odası'na kayıtlı olan tacirlerin MERSIS (Merkezi Sicil) numarası girmesi zorunludur. Esnaf Odası'na kayıtlı esnafların MERSIS no girmesi **zorunlu değildir** ve muaftırlar. Bilgileri tamamladığınızda telefon numarası doğrulama adımına yönlendirileceksiniz. Telefon numaranızı doğruladıktan sonra "İleri" tuşu ile bir sonraki adıma ilerleyebilirsiniz.

|                                                                        |                                     | Sık Sorulan Sorular                                                                                                    |
|------------------------------------------------------------------------|-------------------------------------|----------------------------------------------------------------------------------------------------|
| iştetme Satici I<br>bilgisi bilgisi                                    | s) (1) (5)<br>atura Maĝaza Joĝulama | Telefon numaraları için doğru biçim nedir?<br>Numaraların başırda vice kodu bukunmakdır. Doğru biçim sudur: + 1<br>1200279207                                                                 |
| tme bilgisi<br>Firmanının rasmi halmalarda var aktór sakliylə klatma A |                                     | SMS alabilezeğim bir cep telefonu numaram yoksa ne<br>yapımalıyım?<br>Tələfən döğrüdümə PINIni almak için səbit hətli teləfən numaranıa<br>yirebilir ve Arama seçereğini belinsyebilinisiniz. |
| Ticaret Sitil Numarası ()                                              |                                     | PIN kodunu içeren SMS ulaşmadıysa ne yapınalıyın?<br>Telefon numaranızı döğru biçimde girip girmediğinizi kontrol edin. Pi<br>kodunu tekrar talep edin.                                       |
| 10.11                                                                  |                                     | "Arama Yap" seçenekleri arasında ülkem yoksa ne yapmalıyım"<br>Ülkenizile "Arama Yap" seçeneği işaresil değilke SMS seçeneğini seçin.                                                         |
| Kayıtlı işletme adresi 🗇                                               |                                     |                                                                                                    |
| Türkiye                                                                | v                                   |                                                                                                    |
| Notes of Brief D                                                       | No. 103                             |                                                                                                    |
| 10.000.05                                                              |                                     |                                                                                                    |
| (married                                                               |                                     |                                                                                                    |
| voğrularını için telefon numarası                                      |                                     |                                                                                                    |
| •<br>• Yeni bir mobil rumara ekleyin                                   |                                     |                                                                                                    |
| Türkiye Vergi Numarası (10 haneli)                                     | Türkiye Vergi Dairesi               |                                                                                                    |
| 1140.000                                                               | finant (B)                          |                                                                                                    |
| Mersis Numarası                                                        |                                     |                                                                                                    |
| COMP TREASE N                                                          |                                     |                                                                                                    |
|                                                                        |                                     |                                                                                                    |

**Unutmayınız:** Telefon numaranızı doğrulamak için belirtilen numaraya SMS ile Amazon tarafından otomatik olarak tek seferlik, 6 haneli bir şifre gönderilecektir. Bu şifreyi ekranınızda çıkacak olan alana girdikten sonra "Doğrula"ya tıkladığınızda işlem tamamlanmış olur.

## Dördüncü Adım: Satıcı Bilgisi

1. Bir sonraki adımda öncelikli irtibat kişisi bilgileri gerekmektedir. **Bu kişi firma sahibi ya da işletmede Amazon hesabını yönetecek olan isim olabilir.** Burada belirtilen kişiye ait kimlik bilgilerini doğrulamak için kayıt işlemi bittikten sonra bir "Kimlik Doğrulama" işlemi yapılacaktır. Kimliğinizin ve yüzünüzün fotoğrafını çekerek veya Amazon temsilcisi ile görüntülü konuşmaya katılarak gerçekleşecek olan Kimlik Doğrulama adımına katılacak öncelikli irtibat kişisi, belirtildikten sonra **değiştirilememektedir**, bu sebeple koşullara uygunluk sağlayabilecek bir kişinin kimlik bilgilerini girmek önemlidir. Öncelikli irtibat kişisinin isim bilgisini yazarken nokta, virgül gibi özel ve Türkçe karakterler (ğ, ç, ş, ü, ö, ı) sistem tarafından kabul edilmeyeceğinden kullanmamaya dikkat etmelisiniz. Detaylı bilgi için aşağıda belirtilen "Sıkça Sorulan Sorular" bölümüne başvurabilirsiniz.

| → C 🔒 https://sellercentral.am                                                                                                    |                          |                                             |                     |                   |   |                                                                                                    |
|----------------------------------------------------------------------------------------------------|--------------------------|---------------------------------------------|---------------------|-------------------|---|----------------------------------------------------------------------------------------------------|
| kiture satxa<br>bilgisi bilgisa                                                                                                    | 3                        | — 4 —<br>Mağaza                             | — S<br>Doğrulama    |                   |   | Sik Sorulan Sorular<br>Neden bir 'öncelikli irtibat kişla'' eklemeniz gerekiyor?<br>Oncelikli irtibat kişla, Amazonda Sata ödeme heabime erişimi olan, hes<br>saha Kiayalı satola alam sakyal bişlerimi sağışları ve plantı odemeter ki<br>para izdeden gibi şlemleri başlatan kişlat. Orcelikli irtibat kişsi tarahınd<br>gerçekiçtirile eylemler, heabo sahibi tarahında gerçekleştirilmiş sayılır<br>"Hak sahibi" kim? |
|                                                                                                    | İkinci Ad                |                                             | Soyadı              |                   | ^ | intria nako sanjperi, isjetimenin dogrudan ya okobiyu tv25 veya daha<br>fazia hissesine ya ok ijetimeye ait oy kullanma hakkina sahip olarak<br>isjetimeyi deneter veya tasarrufunda bulundurur. Intifa hakki sahibi,<br>isjetimenin idaresi iizerinde başka bir yolla denetim sahibi olan herhangi                                                                                                    |
| (and the second second s | distant and              |                                             | KORKMAZ             |                   |   | bir kişi de olabilir.                                                                                                    |
| Tam adınızı pasaport veya kimliğinizde<br>Vatandaşı olunan ülke<br>Türkiye<br>Doğduğu ülke                                                                                                    | göründüğü şekliyle girin | Doğum tarihi                                |                     |                   |   | Osska bir sicket (ebeeven) sizkett. Bayett lighetmede veterinen hissove (%23<br>vesa tisti) ya da eg verme haklanna sahippia, abeven jirketin hak<br>sahipterinin hak sahipteri listsine ekkermesi gerekir. Kayit titerrini<br>tamamladiktan sona gerekina ba bilgileri sonabiliriz.<br>Istermenin yasal temsikisi "kim?<br>Jetermenin yasal temsikisi beliri yetkilere sahiptir. Igterineniz tarafından                  |
| Türkiye                                                                                                    | ~                        | 01 ~                                        | 0ca                 | v 1992            | ~ | işletme adına hareket etme (hüküm ve koşulları kabul etmek, ödeme<br>hesabı açınak gibi) ve yönetim sorumluluğu alma konusunda yasal olaral<br>yetkilendirilmiştir. Yasal temsilcinin işletmenin sahibi olup olmaması fari<br>etmez.                                                                                                    |
| Kimlik belgesi                                                                                                    |                          | Verildiği ülke                              |                     |                   |   | Öncelikli irtibat kişisi olmama rağmen yasal temsilci değilsem<br>ne yapmalıyım?<br>Öncelikli irtibat kişisi olarak kayıtlı kişi yasal bir temsilci değilse, kayıtlı                                                                                                    |
| Türkiye nüfus cüzdanı                                                                                                    | ~                        | Türkiye                                     |                     |                   | ~ | işletmenin yasal temsilcisi bir yetki belgesi sunar. Bu belge, öncelikli irtib<br>kişisine şirket adına hareket etme yetkişi verir. Bu belge gerektiğinde şizi                                                                                                    |
| Kimlik numarası                                                                                                    |                          | Son geçerlilik tarihi (B<br>girebilirsiniz) | elgenizde mevcut de | ğilse 1 Ocak 2050 |   | bilgilendiririz.<br>"Öncelikli irtibat kişisi" kimdir?                                                                                                    |
| Longe Contraction                                                                                                    |                          | 01 ~                                        | Оса                 | 2050              | ~ | Öncelikli irtibat köyisi; Amazon'da Satış ödeme hesabına erişimi olan, hes<br>sahibi (kayıtlı satıcı) adına kayıt bilgilerini sağlayan ve planlı ödemeler ile<br>para iadeleri gibi işlemleri başlatan kişidir. Öncelikli irtibat kişisi tarafınd                                                                                                    |

**Unutmayınız:** Kimlik belgesi son geçerlilik tarihi zorunlu alandır. Eğer kimliğiniz yeni kimlik değilse ve bir son geçerlilik tarihi yoksa "Son Geçerlilik Tarihi" kısmına 01.01.2050 girebilirsiniz.

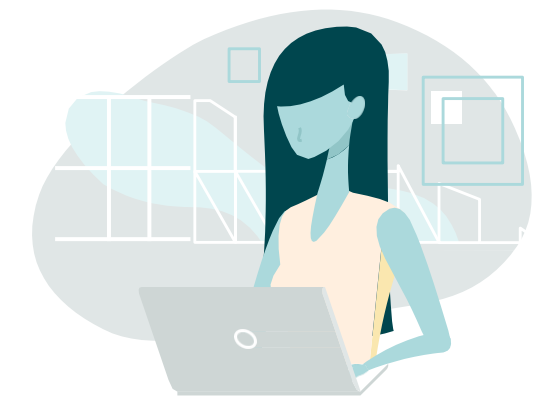

2. İkamet adresinde belirteceğiniz adres, öncelikli irtibat kişisinde belirtilen kişinin resmi makamlarca teyit edilen ikamet adresi olmalıdır. Öncelikli irtibat kişisi ikamet adresi daha önce belirttiğiniz işletme adresinden farklıysa "Başka Adres Ekle" diyerek yeni bir giriş yapabilirsiniz. Sonrasında sayfadaki diğer istenilen bilgileri tamamlayarak bir sonraki aşamaya ilerleyebilirsiniz.

| 🚳 https://seliarcantral.amazon.com.tr 🙁                                                                                                    |       |
|----------------------------------------------------------------------------------------------------|-------|
| ← → C ■ https://weilen.artial.ana.zou.com.b                                                                                                    | ģ. :  |
| İkamet adresi (Yukarıda belirtilen irtibat kişisinin ikamet adresi eklenmelidir)<br>Kaydedilen tüm adresleri görüntüle<br><u> + Yeni bir adres ekle</u> |       |
| Doğrulama için tetefon numarası                                                                                                    | ~     |
| <ul> <li></li></ul>                                                                                                    |       |
| + Yeni bir mobil numara ekleyin                                                                                                    |       |
| Öncelikli irtibat kişisi olup olmadığını onayla işletmenin intifa hakkı sahibidir işletmenin yasal bir temsilcisidir                                    |       |
| İşletmenin tüm intifa hakkı sahiplerini ekledim.                                                                                                    |       |
| O Evet O Hayır                                                                                                    |       |
| Önceki                                                                                                    | ileri |
|                                                                                                    |       |

**Unutmayınız:** Amazon, hesabı kaydeden yasal temsilcinin, işletmenin nihai lehtarının veya işletme çalışanının kimliğini doğrulamakla yükümlüdür. Bu nedenle öncelikli irtibat kişisinin, aşağıdaki üç seçenekten en az birini karşıladığının teyit edilmesi gerekir.

- İşletmenin nihai lehtarıdır: Bir işletmenin mülkiyet hakkına sahip olmadığını ancak işletme üzerinde belirli haklara sahip olduğunu ifade eder. Yani işletme sahibi, işletmeyi kullanma ve gelir elde etme gibi haklara sahiptir, ancak işletmenin gerçek mülkiyeti ona ait değildir.
- İşletmenin yasal bir temsilcisidir: Bir kişinin veya kuruluşun, bir işletmeyi yasal olarak temsil etme yetkisine sahip olduğunu ifade eder, yani işletmenin yasal işlerini ve taahhütlerini yerine getirme yetkisi bulunmaktadır.
- İşletme çalışanıdır: İşletme çalışanı, bir işletmede istihdam edilen bireylerdir. Görevleri iş süreçlerine katkı sağlamak ve şirketin amaçlarına hizmet etmektir. (Öncelikli irtibat kişisi eğer işletme çalışanıysa, bu adımda bir seçim yapması gerekmez)

### Beşinci Adım: Fatura

1. İşletme ve Satıcı bilgilerini tamamladıktan sonra "Fatura ve Ödeme" bilgileri istenmektedir. Bu aşamada kredi kartı bilgisinin sorulma nedeni seçilen ödeme yöntemine göre hesap kesim dönemi sonunda (varsa) abonelik ücretini veya hesabınızda negatif bakiye olması halinde eksik kalan kısmı hesabınızdan tahsil edebilmektir. Bu kart bilgisini satıcı hesabınızda "Ayarlar" sekmesi altında yer alan "Hesap Bilgisi" sayfasından istediğinizde değiştirebilirsiniz. Fatura adresini de seçtikten sonra "İleri" tuşu ile bir sonraki adıma geçebilirsiniz.

| İşletme<br>bilgisi                                                                                                  | Satici<br>bilgisi                                                                                         | Fatura                                                                                               |                                            | Mağaza                                                                    | Doğrula                                       | ma                                                             |                                               |            |
|----------------------------------------------------------------------------------------------------|----------------------------------------------------------------------------------------------------|----------------------------------------------------------------------------------------------------|--------------------------------------------|---------------------------------------------------------------------------|-----------------------------------------------|----------------------------------------------------------------|-----------------------------------------------|------------|
| deme bilgisi                                                                                                    |                                                                                                    |                                                                                                    |                                            |                                                                           |                                               |                                                                |                                               |            |
| di kartı detayları                                                                                                  |                                                                                                    |                                                                                                    |                                            |                                                                           |                                               |                                                                |                                               |            |
| Aylık Abonelik Üc                                                                                                   | reti                                                                                                    |                                                                                                    |                                            |                                                                           |                                               |                                                                |                                               |            |
| Bir sonrakı düyürüya kada<br>yapmak üzere genişletirse<br>bölgeye orantlı olarak yer<br>şekilde güncelleyebilirsini | r aytık 99 TL (+ KDV) i<br>ıniz aylık 39.99 USD e<br>rel para birimi ile bölü<br>z. Daha fazla bilgi için | tutarındaki satiş abone<br>şdeğerinde satış ücreti<br>iştürülür. Hesabınızı dil<br>bu sayfaya bakın. | ik ucretind<br>ödersiniz. I<br>ediğiniz za | Jen muar olacaksınız.<br>Bu satış ücreti aktif b<br>man diğer ülkelere ge | Ancak Amaz<br>r listelemeye<br>nişletebilir v | ron hesabinizi dige<br>e sahip olduğunuz<br>reya tek bölgede s | r ülkelerde s<br>her ülke vey<br>atış yapacak | atiş<br>ra |
| Kredi kartı numarası                                                                                                |                                                                                                    |                                                                                                    | So                                         | n kullanma tarihi                                                         |                                               |                                                                |                                               |            |
|                                                                                                    |                                                                                                    |                                                                                                    | 1                                          |                                                                           | •                                             | 2021                                                           |                                               |            |
| Kart sahibinin adı                                                                                                  |                                                                                                    |                                                                                                    |                                            |                                                                           |                                               |                                                                |                                               |            |
|                                                                                                    |                                                                                                    |                                                                                                    |                                            |                                                                           |                                               |                                                                |                                               |            |
| Fatura adresi                                                                                                    |                                                                                                    |                                                                                                    |                                            |                                                                           |                                               |                                                                |                                               |            |
| OTH SHITT, SAMPLE B                                                                                                 | spins, Name of B                                                                                          | maria No. 128                                                                                        |                                            |                                                                           |                                               |                                                                |                                               |            |
| Kaydedilen tüm adresleri<br>+ Yeni bir adres ekle                                                                   | görüntüle                                                                                                 |                                                                                                    |                                            |                                                                           |                                               |                                                                |                                               |            |
|                                                                                                    | Ö                                                                                                    | nceki                                                                                                |                                            | ite                                                                       | ri                                            |                                                                |                                               |            |
|                                                                                                    |                                                                                                    |                                                                                                    |                                            |                                                                           |                                               |                                                                |                                               |            |
|                                                                                                    |                                                                                                    |                                                                                                    |                                            |                                                                           |                                               |                                                                | 00                                            |            |
|                                                                                                    |                                                                                                    |                                                                                                    |                                            |                                                                           |                                               |                                                                |                                               |            |

amazon seller university

## Altıncı Adım: Mağaza

1. Bu sayfada Amazon mağazanızda kullanmak istediğiniz ismi seçeceksiniz. Bu isim müşterilerinizin Amazon.com.tr'de alışveriş yaparken göreceği mağaza adıdır. Seçtiğiniz isim daha önce Amazon'da kullanılmamış bir isim olmalıdır. Bu mağaza adını daha sonra satıcı hesabınızda "Ayarlar" sekmesi altında yer alan "Hesap Bilgisi" sayfasından istediğinizde değiştirebilirsiniz. Sayfada yer alan sorular ise markanızı daha iyi anlayarak size yardımcı olmak adına sorulacak anket sorularıdır.

| https://sellercentral.amazon.com.tr X                                                                                                    |                                                                                                    |
|----------------------------------------------------------------------------------------------------|----------------------------------------------------------------------------------------------------|
| → C A https://sellercentral.amazon.com.tr                                                                                                    |                                                                                                    |
|                                                                                                    | Sik Sorulan Sorular                                                                                                    |
| İşlerme Satıcı Fatura Mağaza Doğrulama<br>bilgisi bilgisi                                                                                                    | *Mağaza adı" nedir?<br>Mağaza adı, satıcı profilinizdeki Amazon liste kayıtlarınız için alıcılara<br>gösterilen adır.                                                                                                    |
| Mağaza Bilgileri<br>Hağaza adı ve ürdin bilgileri                                                                                                    | "Mağaza adı"nı daha sonra güncelleyebilir miyim?<br>Evel, şatıcı besabınızdaki Ayarlar sekmesi üzerinden yeni bir görünen ad<br>nirehilirinin:                                                                                                    |
| Mejaza als Morsut                                                                                                    | "UPC" mediri<br>Çoğu davunda Amazon, satocların Evrensel Ürün Kodları (UPC veya tirdinün<br>Kitap olması davununda İSMV gili, emildəri standırdi dürü<br>tarımlayaclarına sahig olması zonunlu tarak za taramdayotçı (İste<br>kayıttarını Amazon kataloğundaki mevcut ürünlerle eşleştrementiri sağlar.                                                                                                    |
| Tüm ürünterinizin Evrenset Ürün Kadu (UPC) var mı?<br>O Evret 🕜 Hayır                                                                                                    | Ticari marka bilgilerimi neden vermeliyim?<br>Amazon Marka Kaydi, Amazon'dahi tisscilli ilicari markalannari konumaza<br>ve müyarlari çin doğuyu ve gövenlik ibr deveyim oluşturamaza yardıncı<br>olur. Halen, kayda uygun olmak için, markaların tescilli bir ticari markaya<br>sahin diması aneklir.                                                                                                    |
| Amazon'da satmak istediğiniz ürünlerden herhangi birinin üreticisi veya marka sahibi (ya da markanın elçisi veya temsilcisi) misiniz?                                                                                                    | and the providence of the providence of the prov |
| O Evet O Hayır O Bazılarının                                                                                                    |                                                                                                    |
| Reconnected systematic lateral States and a Reliable later second a large second States and second systematic second systematic second s |                                                                                                    |
| Evet O Hayer O Baziannin                                                                                                    |                                                                                                    |
|                                                                                                    |                                                                                                    |
|                                                                                                    |                                                                                                    |
| Önceki                                                                                                    |                                                                                                    |
|                                                                                                    |                                                                                                    |
|                                                                                                    |                                                                                                    |

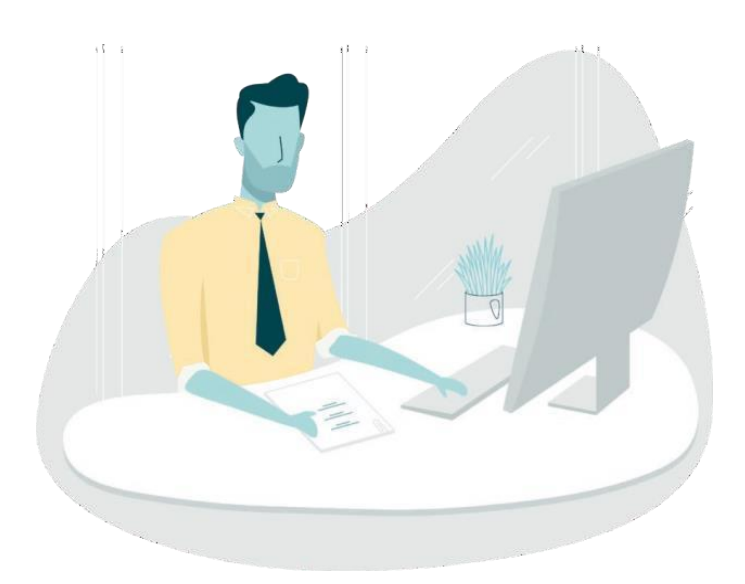

## Yedinci Adım: Doğrulama

1. Mağaza adınızı seçtikten sonra "Doğrulama" adımına yönlendirilirsiniz. Bu aşamada kimlik ve adres doğrulaması yapılabilmesi için gerekli dökümanları yüklemeniz gerekir. Adres kanıtı alanında sağlayacağınız dokümanda yer alan kişi ve adres sahibi bilgileri ile daha önce kayıt ekranında sağladığınız öncelikli irtibat kişisi bilgileri uyuşmalıdır. Aksi takdirde hesabınız için doğrulama yapılamayacaktır.

| Kimlik ve Adres Doğruları                                                              | lasi                                                                                       |                                                |   |
|----------------------------------------------------------------------------------------|--------------------------------------------------------------------------------------------|------------------------------------------------|---|
| șletme bilgisi                                                                         |                                                                                            |                                                |   |
| İşletme adı                                                                            | NAME AND ADDRESS OF                                                                        |                                                |   |
| Ticaret Sicil Numarası                                                                 |                                                                                            |                                                |   |
| İşletme adresi                                                                         | Reduced Rescards 10<br>Reduced Rescards                                                    |                                                |   |
| Öncelikli irtibat kişisi bilgileri                                                     |                                                                                            |                                                |   |
| Ad                                                                                     | HART ADDRESS.                                                                              |                                                |   |
| Doğum tarihi                                                                           | 104108                                                                                     |                                                |   |
| Doğduğu ülke                                                                           | Total.                                                                                     |                                                |   |
| Vatandaşı olunan ülke                                                                  | Tortage .                                                                                  |                                                |   |
| Kimlik verileri                                                                        | Türkiye nüfus cüzdan<br>Son geçerlilik tarihi (Belgenizde mevcut<br>Verildiği ülke Türkiye | değilse 1 Ocak 2050 girebilirsiniz) 1 Oca 2050 |   |
| İkamet adresi (Yukarıda belirtilen<br>irtibat kişisinin ikamet adresi<br>eklenmelidir) | Rodozini ve Rodozini vilkovi<br>Rodozini Stalovili<br>R                                    |                                                |   |
| Kimlik belgesi                                                                         |                                                                                            |                                                |   |
|                                                                                        |                                                                                            | Ön yüzü yükleyin                               |   |
|                                                                                        |                                                                                            | Arka yüzü yükleyin                             |   |
| Adres Kanıtı                                                                           | Banka hasabi dekontu                                                                       |                                                |   |
|                                                                                        | John Tesaur dekonta                                                                        | *                                              |   |
|                                                                                        |                                                                                            | Belge Yükle                                    | 1 |
|                                                                                        | Önceki                                                                                     | lleri                                          |   |

Unutmayınız: Kimliğinizi doğrulayabilmemiz için bize aşağıdaki iki belgeyi göndermelisiniz:

- Kimlik belgesi: Pasaport veya ulusal kimlik gibi, kimliği doğrulamak için kullanılan resmî ve fotoğraflı bir kimlik belgesi. Bu belgedeki bilgilerin, Kimlik bilgileri bölümünde seçilen kimlik kanıtındaki bilgilerle eşleşmesi gerekir.
- Adres kanıtı: Banka hesap özeti veya kredi kartı hesap özeti gibi bir adres belgesi talep ediyoruz. Kredi kartı ekstresi veya banka hesap özeti dekontu, bankanız veya başka bir finans kurumu tarafından verilen ve belirli bir süre (genellikle 1 ay) boyunca gerçekleşen hesap faaliyetlerinizin özetlendiği resmî bir belgedir. Bu adımda tercihen e-devlet'ten alınan bir İkametgah Belgesi de yüklenebilir.

## Sekizinci Adım: Kimlik Doğrulama

1. Kayıt aşamasının son adımına geldiğinizde kimlik doğrulaması ile karşılaşırsınız. Amazon'un müşterilerini, satış ortaklarını ve mağazalarımızı korumak için kimlik doğrulaması zorunludur. Bu adımda, kimlik doğrulamasını yapabilmeniz için size sunulan iki adet seçenekten birini seçerek ilerlemeniz gerekmektedir:

#### A. Kimlik ve Yüzünüzün Fotoğrafını Çekin

Yüzünüzün ve resmi kimlik belgenizin fotoğraflarını çekmek için cihazınızın kamerasını kullanın. Doğrulama adımını tamamlamak için bunları karşılaştıracağız.

#### B. Amazon Temsilcisi ile Görüntülü Konuşmaya Katılın

Kimlik doğrulamanızı görüntülü arama üzerinden şimdi tamamlamak için bir sonraki uygun Amazon temsilcisine bağlanın.

| https://suffercentral.amazon.com.tr X                                                                                                    | ×                                                                                                    |
|----------------------------------------------------------------------------------------------------|----------------------------------------------------------------------------------------------------|
| Kimlik doğrulaması                                                                                                    | SSS<br>Doğrulama neden gerekli? ►<br>Doğrulama durumumu nasıl öğrenirim? ►<br>Doğrulama sırasında ne bekleyebilirim? ► |
|                                                                                                    | Toplantıya nasıl hazırlanabilirim? 🕨<br>Yüz doğrulama nasıl çalışır? 🕨                                                 |
| <ul> <li>Yüzünüzün fotoğrafını çekin</li> <li>Yüzünüzün ve resmi kimlik belgenizin fotoğraflarını çekmek için cihazmızın kamerasını kullanın. Doğrulama adımını<br/>tamamlamak için bunları karşılaştıracağız.</li> </ul> |                                                                                                    |
| Amazon temsilcisi ile görüntülü görüşmeye katılın<br>Kimlik doğnulamanızı görüntülü arama üzerinden şimdi tamamlamak için bir sonraki uygun Amazon temsilcisine bağlanın.                                                 |                                                                                                    |
| iteri                                                                                                    |                                                                                                    |

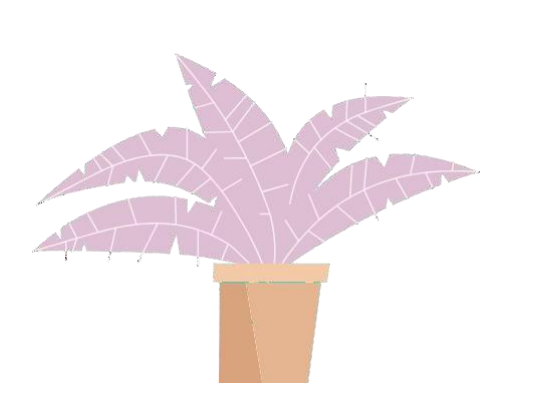

#### **Unutmayınız:**

- Bizimle bir randevu planladıktan sonra, randevu gününde neleri bekleyeceğinizi ve en iyi şekilde nasıl hazırlanacağınızı incelemek için (kaydolurken kullandığınız) e-postanızı randevudan 24 saat önce kontrol edin.
- Kimlik doğrulamasına öncelikli irtibat kişisi katılabilmektedir. Öncelikli irtibat kişisi, İşletmenin nihai lehdari, yasal bir temsilcisi veya çalışanı olabilir.

## A. Kimliğinizin ve Yüzünüzün Fotoğrafını Çekin

1. Kimlik doğrulama adımının ilk seçeneğini seçerek, yüzünüzün fotoğrafını çekip kimliğinizi doğrulayın. Bu adımda canlı bir insan olup olmadığınızı, yüzünüzün devlet tarafından verilmiş kimlik belgenizdeki resimle eşleşip eşleşmediğini ve yüzünüzün ölçümlerini (yüz verileri) anlamak için yüz görüntülerinizi ve devlet tarafından verilmiş kimlik belgenizi kullanırız.

Doğrulamaya geçmeden önce ekrandaki kutuyu işaretleyerek ve "ileri" seçeneğine tıklayarak, Amazon'a ve üçüncü taraf hizmet sağlayıcıya yüz verilerinizi yukarıda açıklanan amaçlarla toplama, işleme, aktarma ve kullanma izni vermeniz gerekmektedir. Daha fazla bilgi ve gizlilik politikamızın detayları için "<u>satıcı yüz verilerini</u> " inceleyebilirsiniz.

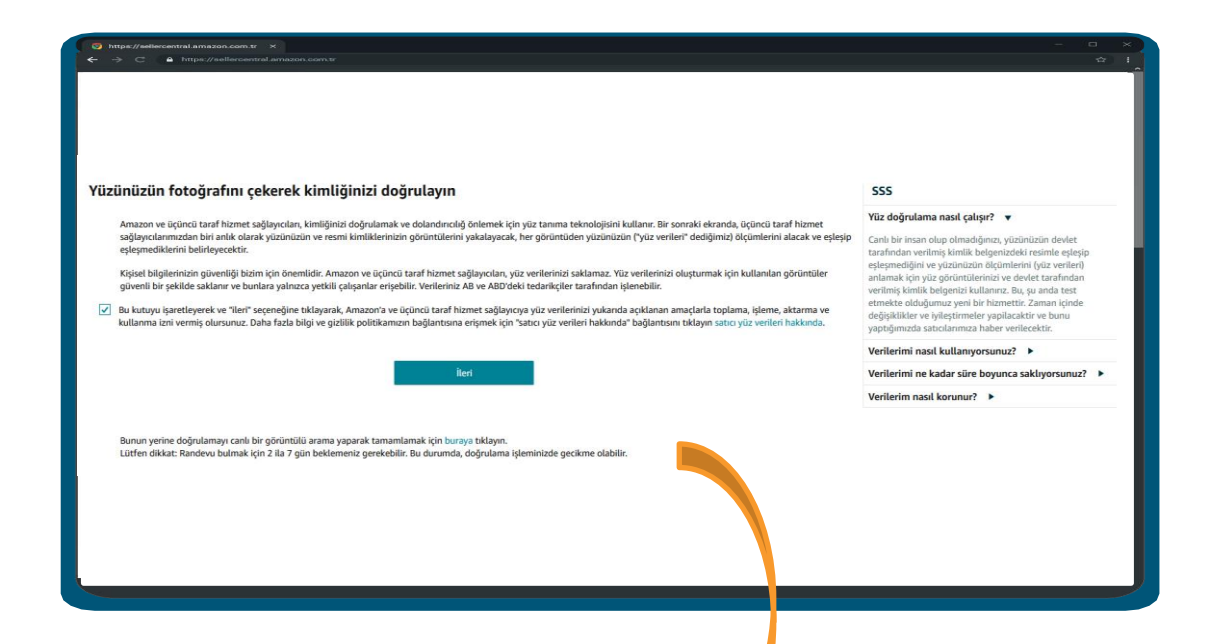

#### **Unutmayınız:**

- Bunun yerine doğrulamayı canlı bir görüntülü arama yaparak tamamlamak için ekrandaki butona tıklayabilir ve diğer bir seçenek olan Amazon temsilcisi ile görüntülü konuşmaya katılım ekranına gidebilirsiniz.
- Lütfen dikkat: Randevu bulmak için 2 ila 7 gün beklemeniz gerekebilir. Bu durumda, doğrulama işleminizde gecikme olabilir.

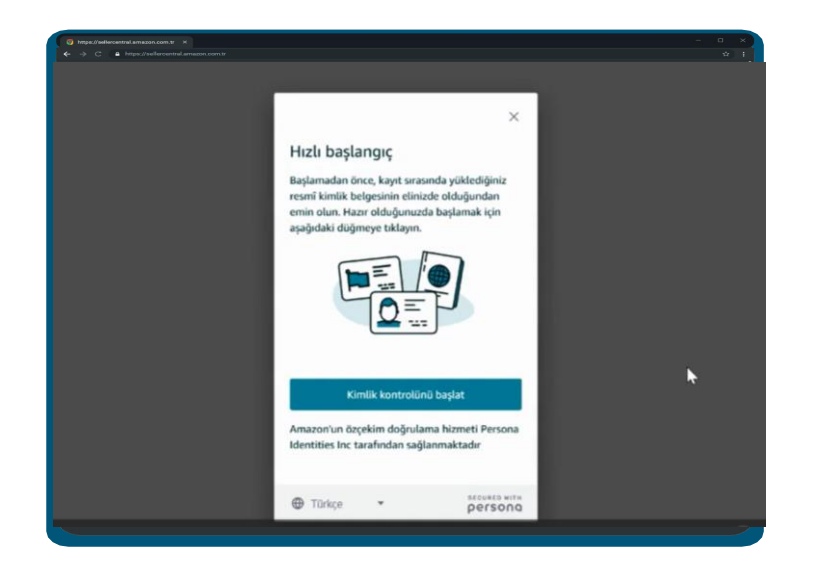

2. Başlamadan önce, kayıt sırasında yüklediğiniz resmi kimlik belgesinin elinizde bulunduğundan emin olun. Hazır olduğunuzda başlamak için aşağıdaki düğmeye tıklayın.

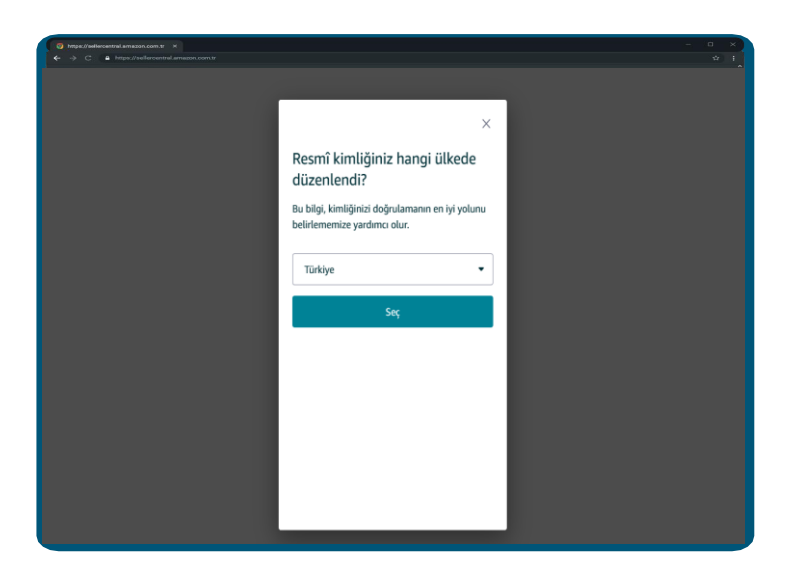

 Resmi kimliğinizin hangi ülkede düzenlendiğini seçiniz.
 Bu bilgi, kimliğinizi doğrulamanın en iyi yolunu belirlememize yardımcı olur.

|                                             |                                           |      | - 0 × ) |
|---------------------------------------------|-------------------------------------------|------|---------|
| ← → C A https://sellercentral.amazon.com.tr |                                           |      | \$\$ I  |
|                                             |                                           |      |         |
|                                             |                                           |      |         |
|                                             |                                           |      |         |
|                                             |                                           |      |         |
|                                             |                                           | ×    |         |
|                                             |                                           | ~    |         |
|                                             | ä 1911 1.5 1975 5.5 1911                  |      |         |
|                                             | Oncelikle kimliginizi yukley              | in   |         |
|                                             |                                           |      |         |
|                                             | Ne tür bir kimlik belgeniz olduğunu bizin | nle  |         |
|                                             | paylaşın                                  | _    |         |
|                                             |                                           | _    |         |
|                                             |                                           |      |         |
|                                             | Aşagıdaki seçeneklerden birini seçin yukl | emek |         |
|                                             | için burayı tıklayın.                     | _    |         |
|                                             | -                                         |      |         |
|                                             | Sürücü belgesi                            | >    |         |
|                                             | •                                         | _    |         |
|                                             |                                           |      |         |
|                                             | Pasaport                                  | >    |         |
|                                             | -                                         |      |         |
|                                             |                                           | _    |         |
|                                             | Ulusal Kimlik                             | >    |         |
|                                             | -                                         |      |         |
|                                             |                                           |      |         |
|                                             | Oturma Izni                               | >    |         |
|                                             |                                           |      |         |
|                                             |                                           | _    |         |
|                                             |                                           | _    |         |
|                                             |                                           | _    |         |
|                                             |                                           | _    |         |
|                                             |                                           | _    |         |
|                                             |                                           | _    |         |
|                                             |                                           |      |         |
|                                             |                                           |      |         |

4. Ne tür bir kimlik belgeniz olduğunu, aşağıdaki seçeneklerden birini seçerek bizimle paylaşın.

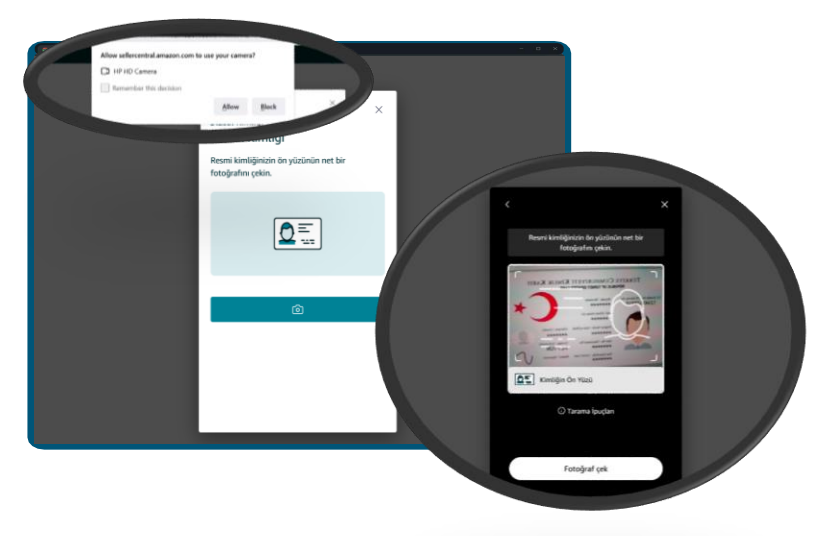

5. Sistemin kameranıza erişim sağlamasına izin verin. Devam edebilmek için belgenizin sırasıyla ön ve arka yüzünün net bir fotoğrafını çekin.

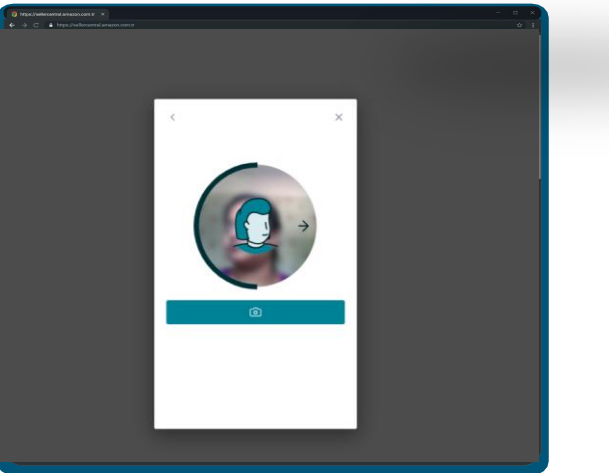

6. Yüzünüzün fotoğrafını çekebilmek için ilerleyin. Yüzünüzü kameranın ortasına hizalayarak yüzünüzü sağa ve sola hareket ettirin. Her iki tarafın da fotoğrafını çekin.

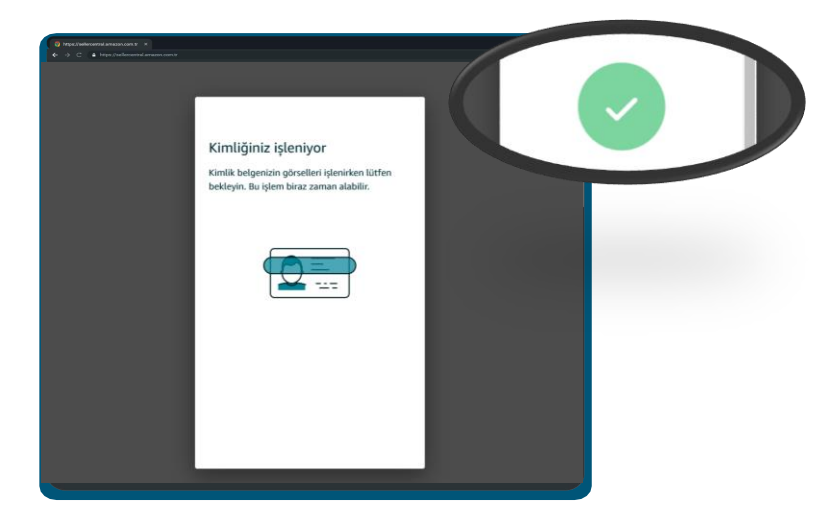

7. Belgenizin görselleri işlenirken lütfen bekleyin. Bu işlem biraz zaman alabilir. Onay ekranını gördüğünüzde, işlemin başarıyla tamamlandığı anlamına gelir. Aksi halde kimlik doğrulama adımını tekrarlamanız gerekmektedir. Başvurunuz **72 saat** içerisinde değerlendirilerek sizinle iletişime geçilir.

#### **Unutmayınız:**

- Pencerelerden ya da parlak ışık kaynaklarından gelen ışığın arkada parlama yapmasından kaçının.
- Belgenin resminin bulanık çıkması durumunda odaklama sağlanana kadar belgeyi yavaşça fotoğraf makinesine yaklaştırın.
- Belgenin tümünün görünür olduğundan ve çerçevenin dört köşesinin de görüntü içinde kaldığından emin olun.

## B. Amazon Temsilcisi ile Görüntülü Konuşmaya Katılın

1. Kimlik doğrulama adımının ikinci seçeneğini seçerek Amazon temsilcisi ile yaklaşık 10 dakikalık bir görüntülü konuşmaya katılın.

Planlanmış Arama, (a) satıcı bu sayfaya mesai saatleri dışında geldiğinde ve (b) satıcı ileri tarihli bir randevuyu tercih ettiğinde kullanılabilir. Standart çalışma saatleri 10:00-18:45 Pazartesi-Cuma, Türkiye Saati'dir.

| These //welkeroenteil amazon com tr x =                                                                                                    | × |
|----------------------------------------------------------------------------------------------------|---|
| C B https://sellercentral.amacon.com.tr                                                                                                    |   |
| la de la della della della della della della della della della della della della della della della della della d                                                                                                    | Î |
|                                                                                                    |   |
| Kimlik doğrulaması                                                                                                    |   |
| Kimlik doğrulamanızı görüntülü arama üzerinden şimdi tamamlamak için bir sonraki uygun Amazon temsilcisine bağlanın.                                                                                                    |   |
| Bir sonraki uygun temsilciye bağlanmak için beklenecek yaklaşık süre: 1-6                                                                                                    |   |
| Standart iş günü çalışma saatleri 10:00 - 18:45, Türkiye Saati                                                                                                    |   |
| Ayrıca gelecekteki bir tarih ve saatte randevu planlamak için buraya tıklayabilirsiniz.                                                                                                    |   |
| C fihay ve helgeler                                                                                                    |   |
| Asaöidakilere ihtivacinit olacaktir:                                                                                                    |   |
| 1. Dizüstü bilgisayar, masaüstü bilgisayar veya ön ekran kameralı cep telefonu.                                                                                                    |   |
| 2. Kameraya ve mikrofona erişim izinlerine olan uyumlu tarayıcı (Chrome/Safari).                                                                                                    |   |
| <ol> <li>Nesmi otarak duzentenmiş geçerü rotografti kimlik belgesinin asıt.</li> <li>Son 180 gün içinde düzenlenmis banka hesap özeti veya kredi kartı ekstresinin aslı, veya Yerlesim Yeri Belgesi (İkametgah).</li> </ol> |   |
| Daha fazla belge talimati >                                                                                                    |   |
| 🔽 Görüntülü arama dili                                                                                                    |   |
| Arama Türkçe dilinde gerçekleştirilecektir. Tercih ettiğiniz iletişim dili desteklenmiyorsa, lüften randevuya bir tercümanla birlikte gelin.                                                                                |   |
| Kavıt bildirimi                                                                                                    |   |
| Görüntülü görüşmenin fotoğrafmı çekmeyecek veya kaydetmeyeceksiniz ya da kaydı herkese açık platformlarda yayınlamayacaksınız.                                                                                              |   |
| Ø Bize sağladığınız tüm kişisel veriler, Amazon'un Gizlilik Bildirimi'ne uygun şekilde işlenecektir.                                                                                                    |   |
| Amazon olarak mağazamızın emniyet ve güvenliğini ciddiye alırız. Bu nedenle, Amazon'un güvenlik sistemlerini atlatmak amacıyla yanlış                                                                                       |   |
| bilgiler veren ya da kimlik doğrulaması işlemini bir başkası adına tamamlayan şahısları araştırabilir, kolluk kuvvetlerine bildirebilir ve/veya<br>bu kişilere karşı yasal işlem başlatabiliriz.                            |   |
|                                                                                                    |   |
|                                                                                                    |   |
| Görüntülü aramaya katıl                                                                                                    |   |
|                                                                                                    |   |
|                                                                                                    |   |
|                                                                                                    |   |
|                                                                                                    |   |

#### **Unutmayınız:**

 TR satış ortaklarının ilerlemek için özel bildirimi kontrol etmesine gerek yoktur.

2. Sistem gerekli yazılım/donanım uyumluluğunu önceden kontrol edecektir. Sırada beklerken tahmini bekleme süresini görebilirsiniz.

Görüşme sırasında aşağıdakilere ihtiyacınız olacak:

- 1. Dizüstü bilgisayar, masaüstü bilgisayar veya ön ekran kameralı cep telefonu.
- 2. Resmi olarak düzenlenmiş geçerli fotoğraflı kimlik belgesinin aslı.
- 3. Son 180 gün içinde düzenlenmiş banka hesap özeti veya kredi kartı ekstresinin aslı, ya da Yerleşim Yeri Belgesi (İkametgah).

2. Görüntülü görüşmeye bağlanıldığında Satıcı, kamera aracılığıyla kimlik doğrulama adımı temsilcisine hesap doğrulaması için kendisinden istenilen belgeleri gösterir.

#### **Unutmayınız:**

• Satıcı, Kimlik Doğrulama sayfasında Planlanmış Arama'yı seçmek isterse ne yapmalı? Satıcı Planlanmış Arama seçeneğini seçtiğinde bir açılır pencere, bu seçenek seçildiğinde doğrulamayı tamamlama işleminin daha uzun sürede tamamlanacağını hatırlatır.

• Planlanmış Arama gerçekleştirmek için ilk adım randevu almaktır. Randevu alırken: Size uygun bir tarih göremezseniz, sürekli yeni randevular eklendiğinden sayfayı belli aralıklarla kontrol edin. Toplantı dilini toplantı seçim sayfasındaki açılır menüden değiştirebilirsiniz.

| Kimlik doğrulamas<br>Randovu planlamak (cm tarih )<br>Yekleşik 20 dekikelik bir renc | l<br>e saat seçtikten sonra İleri<br>levu planlayırı. | i seçeneğine :                   | tiklayaral | k randevu               | uzu oraș  | dayın. Tüm rar | rdevu saatleri Çin Standart Saati olarak gösterilir. |       |       |       |  |       |  |       |  |       |  |
|--------------------------------------------------------------------------------------|-------------------------------------------------------|----------------------------------|------------|-------------------------|-----------|----------------|------------------------------------------------------|-------|-------|-------|--|-------|--|-------|--|-------|--|
|                                                                                      |                                                       | EVL.                             |            |                         |           |                |                                                      |       |       |       |  |       |  |       |  |       |  |
|                                                                                      | <                                                     | 19<br>Pzt                        | 20<br>5el  | 21<br>Cer               | 22<br>Pet | 23<br>Cum      | >                                                    |       |       |       |  |       |  |       |  |       |  |
|                                                                                      |                                                       | 15:20<br>16:40<br>17:40<br>16:40 |            | 15:40                   |           | 16:00          |                                                      |       |       |       |  |       |  |       |  |       |  |
|                                                                                      | 1                                                     |                                  |            | 16:40<br>17:40<br>18:40 |           | 17:00          |                                                      | 17:20 |       |       |  |       |  |       |  |       |  |
|                                                                                      | 1                                                     |                                  |            |                         |           | 17:40<br>18:40 |                                                      | 17:40 |       | 17:40 |  | 17:40 |  | 18:00 |  | 18:20 |  |
|                                                                                      | 1                                                     |                                  |            |                         |           |                |                                                      | 19:20 | 19:40 |       |  |       |  |       |  |       |  |
|                                                                                      |                                                       |                                  |            |                         |           |                |                                                      |       |       |       |  |       |  |       |  |       |  |
|                                                                                      |                                                       |                                  |            | -                       |           |                |                                                      |       |       |       |  |       |  |       |  |       |  |
|                                                                                      | Gen                                                   | Gen                              |            |                         |           | i              | leri                                                 |       |       |       |  |       |  |       |  |       |  |

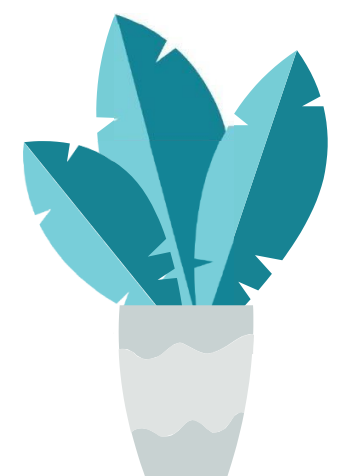

3. Randevu planlandığında, planlanan saatten 5 dakika önce "Görüntülü aramaya katıl" düğmesi etkinleştirilecektir. Satıcı bir randevuyu iptal edebilir veya yeniden planlayabilir.

| 😰 https://sellercentral.amezon.com.tr 🛛 🗙                                                                                                    |   |
|----------------------------------------------------------------------------------------------------|---|
|                                                                                                    |   |
| -> C H ntips://selectentral.amazon.com/#                                                                                                    | ¥ |
|                                                                                                    |   |
|                                                                                                    |   |
| Bilgilerinizi bizimle pavlastiŭnuz icin tesekkir ederiz                                                                                                    |   |
| 🛈 Bilgilerinizi aldık. Daha detaylı açıklama istemek üzere 2 iş günü içinde sizinle iletişime geçebiliriz.                                                                                                    |   |
| letme bilgisi                                                                                                    |   |
|                                                                                                    |   |
| TR TESTERCOM RXRCS                                                                                                    |   |
| TEST ADD STT653                                                                                                    | ~ |
| IRTR TR 4Y167                                                                                                    |   |
|                                                                                                    |   |
|                                                                                                    |   |
| irincil irtibat kişisi bilgileri                                                                                                    |   |
|                                                                                                    |   |
| RTESTER IPVNEW UXUX                                                                                                    |   |
| TSETV34 TESSSTE                                                                                                    | ~ |
| EGHW ER34T DRETT34<br>TR                                                                                                    |   |
|                                                                                                    |   |
|                                                                                                    |   |
|                                                                                                    |   |
| Görüntülü Aramayla Doğrulama                                                                                                    |   |
| Görüntülü Aramayla Doğrulama<br>19 Eylül 2022 15:20 Çin Standart Saati için planlarmış bir randevunuz var.                                                                                                    |   |
| Görüntülü Aramayla Doğrulama<br>19 Eylül 2022 15:20 Çin Standart Saati için planlarınış bir randovunuz var.<br>Randovu 3 gün, 22 saat, 49 dakika, 20 saniye içinde başlayacak.                                                                                                    |   |
| Görüntülü Aramayla Doğrulama<br>19 Eylül 2022 15:20 Çin Standart Saati kin planlarınış bir randovunuz var.<br>Randevu 3 gün. 22 saat, 40 dakika, 20 saniye içinde başlayacık.<br>Yüklediğiniz orijinal belgeleri görüntülü arama sırasında göstermeniz isteneceğinden bulundurmayı unutmayın.                                                                                                    |   |
| Görüntüllü Aramayla Doğrulama<br>19 Eylül 2021 15:20 (in Standart Saati (in planlarıngı bir randovuruz var.<br>Radovu 3 gün, 22 saat, 40 dakika, 20 aniye (inde başlayacak.<br>Yüklediğiniz orijinal belgeleri görüntülü arama sırasında göstermeniz isteneceğinden bulundurmayı unutmayın.<br>Görüntülü aramaya katıl                                                                                                    |   |
| Görüntüllü Aramayla Doğrulama<br>19 Fylü 2022 15:20 Çin Standart Saati için plunlarının bir randovuruz var.<br>Randovu 3 gün, 23 saat, 49 dakika, 20 samiya içinde başlayacık.<br>Yüklediğiniz orijinal belgeleri görüntülü arama sırasında göstermeniz istenceğinden bulundurmayı unutmayın.<br>Görüntülü aramıya katıl                                                                                                    |   |
| <b>Görüntülü Aramayla Doğrulama</b><br>19 Eyleli 2022 15:20 (in Standart Saati için planlarınmış bir randovuruz var.<br>Randovu 3 gün, 22 saat, 49 dakilka, 20 samiye içinde başlayacak.<br>Yüklediğiniz orişinal belgeleri görüntülü arama arasında göstermeniz isteneceğinden bulundurmayı unutmayın.<br>Görüntülü aramaya katı                                                                                                    |   |
| <b>Görüntüllü Aramayla Doğrulama</b><br>19 fylil 2022 15:20 (in Standart Saati (in plunlarımış bir randevuruz var.<br>Randevu 3 gün, 22 aast, 49 dakika, 20 aaniye (inde başlayacak.<br>Vüklediğiniz orijnal belgeleri görüntülü arama sırasında göstermeniz istenceçiinden bulundurmayı unutmayın.<br>Görüntülü aramayo katıl<br>Zamanında katılmazıanız randevuruzu iptal edebiliriz                                                                                                    |   |
| Görüntülü Aramayla Doğrulama<br>19 Eylül 2022 15:20 (in Standart Saati kin planlarımı; bir andovonuz var.<br>Randovo 3 gün, 22 aati, 40 dakika, 20 saniye içinde başlayacak.<br>Vüklediğiniz orğınal belgeleri görüntülü arama sırasında göstermeniz isteneceğinden bulundurmayı unutmayor.<br>Görüntülü aramaya katıl<br>Zamanında katılmazıanız randovunuzu iştal edebiliriz.                                                                                                    |   |
| Görüntülü Aramayla Doğrulama<br>19 Eylül 2022 15:20 Çin Standart Saati kin planlanmışı bir randovunuz var.<br>Randovu 3 gin. 22 saat, 40 dakika, 20 saayla çinde başlayacık.<br>Vüklediğiniz orijinal belgeleri görüntülü arama sırasında göstermeniz isteneceğinden bulundurmayı unutmayın.<br>Görüntülü aramaye katıl<br>Zamanında katıfmazanız randovunuzu iptal edebiliriz.<br>Talimatlar:                                                                                                    |   |
| Görüntülü Aramayla Doğrulama<br>19 Eylül 2022 15:20 Çin Standart Saati için planlanmışı bir randovunuz var.<br>Randovu 3 gin, 22 saat, 40 dakka, 20 samiş içinde başlayacık.<br>Vüklediğiniz orijinal belgeleri görüntülü arama sırasında göstermeniz istenceğinden bulundurmayı unutmayın.<br>Görüntülü aramaya katıl<br>Zamanında kutlimazsanız randovunuzu iptal edebiliriz<br>Randovuyu yeniden planlamanız veya iptal etmeniz gerekiyorsa buraya tiklayın.<br>Talinatlar:<br>6 Görüntülü aramançı dentim ve kalte amacıya kaşdedilebilir. |   |

#### **Unutmayınız:**

• Bu adımla ilgili detaylı bilgi için <u>Kimlik Doğrulama Adımı Kullanıcı Rehberi</u> adlı içeriğimizi inceleyebilirsiniz.

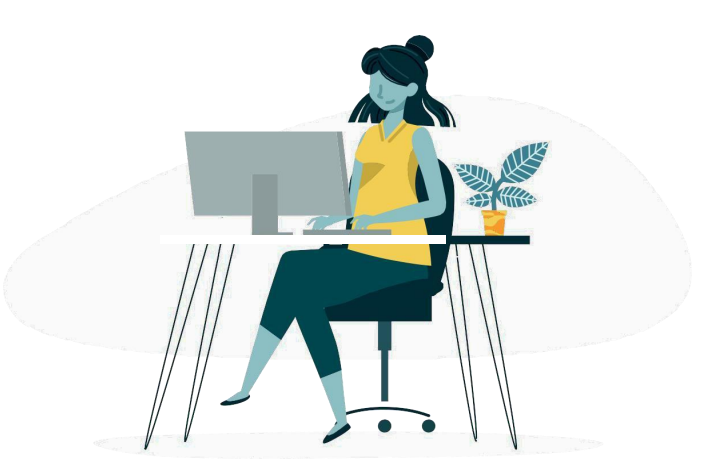

## Dokuzuncu Adım: Başvuru Değerlendirme

Kimlik doğrulama adımı ile beraber satıcı hesabı kaydı başvurunuz tamamlanır. Başvurunuz **72 saat** içerisinde değerlendirilerek sizinle iletişime geçilir. Bu süreçte Seller Central'a erişiminiz bulunmaz. Sağladığınız tüm bilgi ve dokümanlar tam ve doğru ise kayıt aşamasında sağladığınız e-posta adresi ile hesabınızın aktive olunduğuna dair bilgilendirme maili gönderilir. Değerlendirmenin olumsuz sonuçlanması halinde, tarafınıza nedeniyle alakalı ne yazık ki bir geri dönüş yapılamamaktadır.

| → C <sup>a</sup> https://selfercontral.amazon.com/fr                                                                                                    |   |   |  |
|----------------------------------------------------------------------------------------------------|---|---|--|
|                                                                                                    |   |   |  |
| Dilgilerinizi bizimle paylaştığınız için teşekkür ederiz<br>Bilgilerinizi aldık. Daha detaylı açıklama istemek üzere 2 iş günü içinde sizinle iletişime geçebiliriz. |   |   |  |
| İşletme bilgisi                                                                                                    |   |   |  |
| NEW LIMITED LIMITED SAMETS Markes with Britesi Cd Ner 125 Brightas Martind 34213 Te                                                                                  | ~ |   |  |
| Öncelikli irtibat kişisi bilgileri                                                                                                    |   | ] |  |
| MERT KORKHAZ<br>Rapitphe mit Replicite of time 1<br>Rapitphe Internal 24123<br>TR                                                                                    | * |   |  |

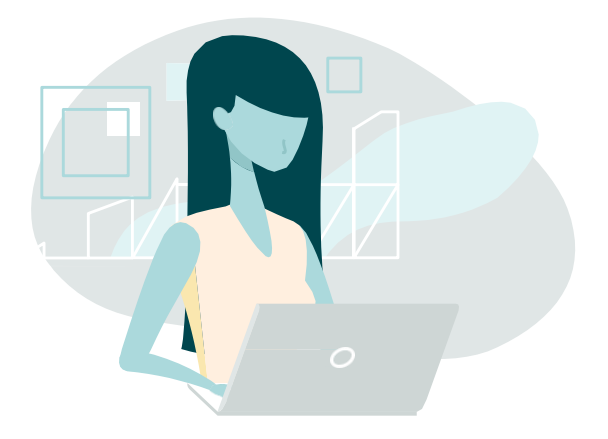

## Onuncu Adım: Amazon'da Satmaya Başla!

Satıcı kaydınızın tamamlandığına dair onay maili aldığınızda kayıt işlemleriniz tamamlanmış olur. <u>https://sellercentral.amazon.com.tr/</u> üzerinden kayıt bilgilerinizle Seller Central'a ulaşabilirsiniz

Tebrikler! Amazon'da satıcı hesabınızı oluşturdunuz! Hemen satışa başlamak için bir sonraki aşama olan Ürün Listeleme için <u>Satıcı Eğitim Programı</u> Listeleme dokümanlarını inceleyebilir, <u>Ürün Listeleme online eğitimlerimize</u> katılabilirsiniz.

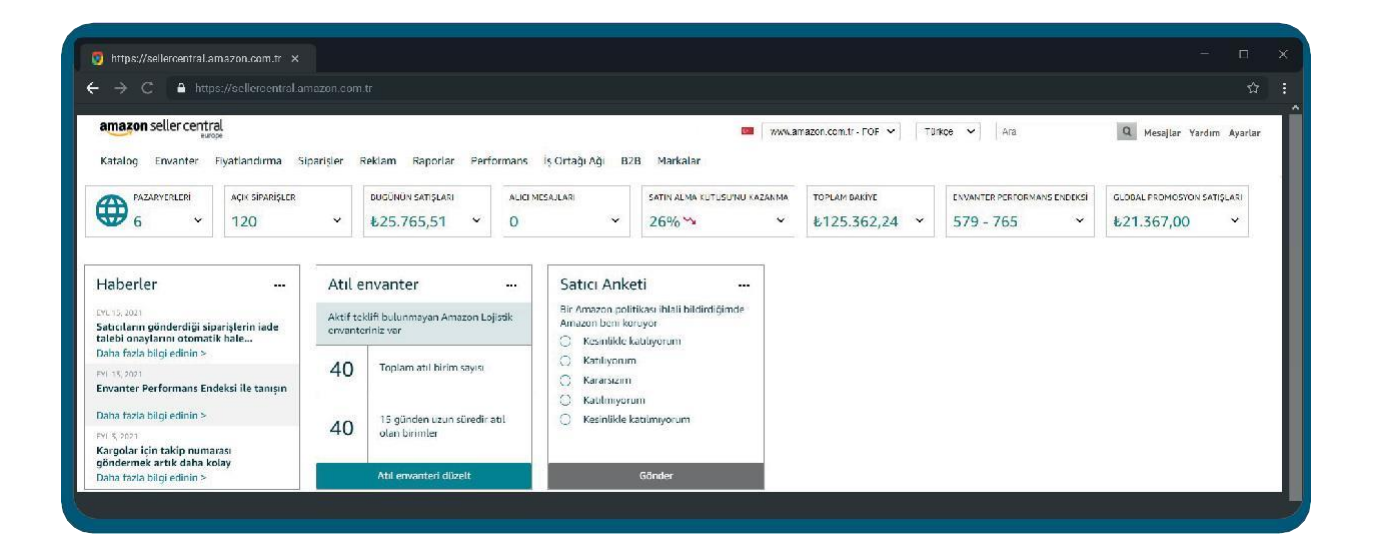

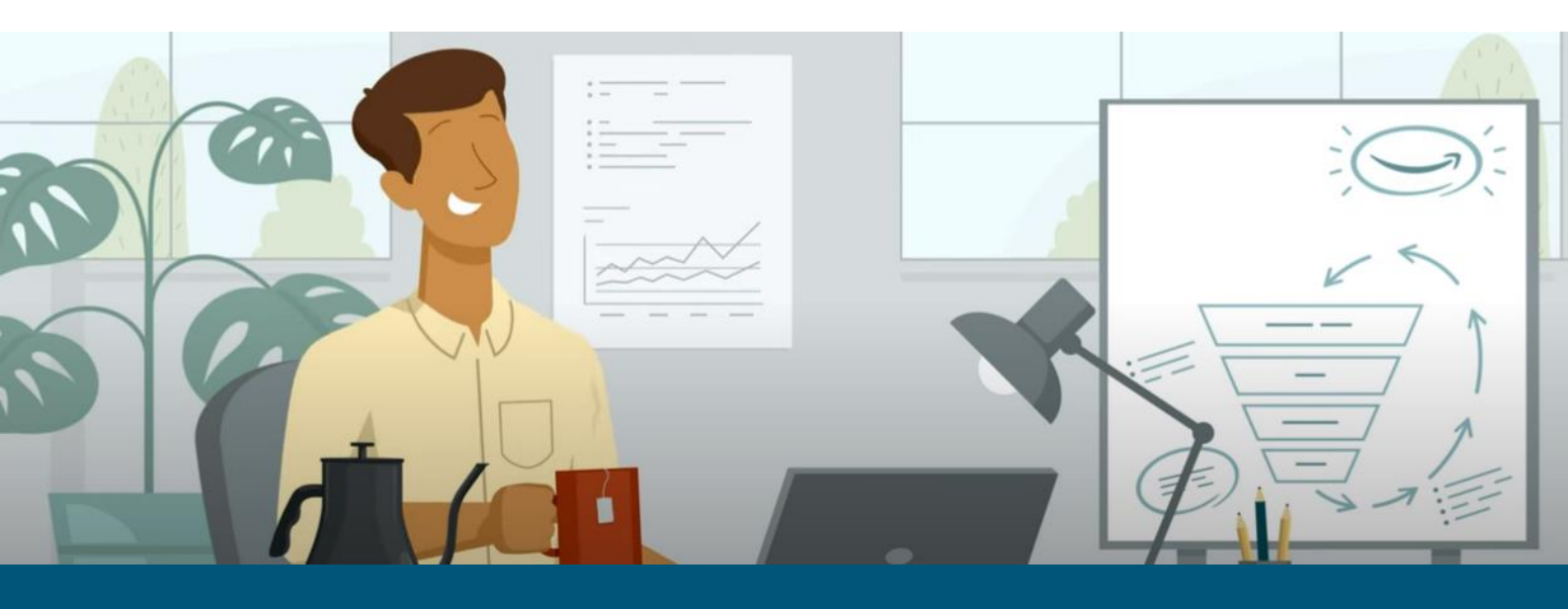

amazon seller university

## Daha Fazla Bilgi ve Sorularınız İçin

Konuyla ilgili sorularınızı dilerseniz aşağıdaki link üzerinden Amazon Satıcı Destek Ekibimize destek talebi veya telefon üzerinden sorabilirsiniz:

sellercentral.amazon.com.tr/cu/contact-us

amazon seller university